## TATA CARA REGISTRASI AKUN SISTER CLOUD BAGI DOSEN / TENAGA KEPENDIDIKAN

Bagi yang belum memiliki akun SISTER, Anda dapat melakukan registrasi di platform SISTER (versi Cloud). Namun sebelum mendaftar, khusus Dosen/Tenaga Kependidikan (Tendik), pastikan memiliki Nomor Induk Dosen Nasional (NIDN) atau Nomor Induk Tenaga Kependidikan (NITK) dan terdaftar di PDDikti.

Berikut cara registrasi akun di SISTER (versi Cloud):

1. Masuk ke URL berikut <u>https://sister.kemdikbud.go.id</u>.

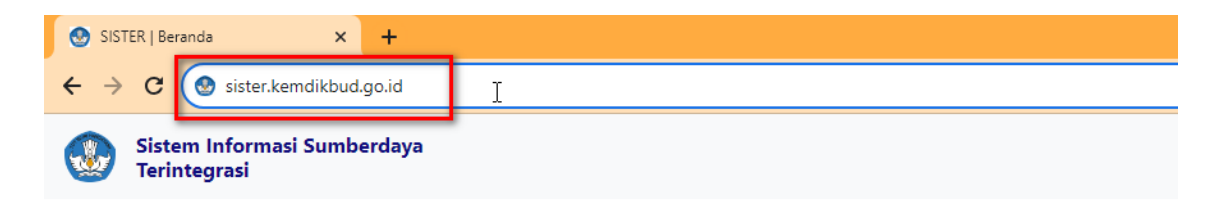

2. Kemudian pada Beranda, klik tombol "Belum punya akun? Daftar Sekarang".

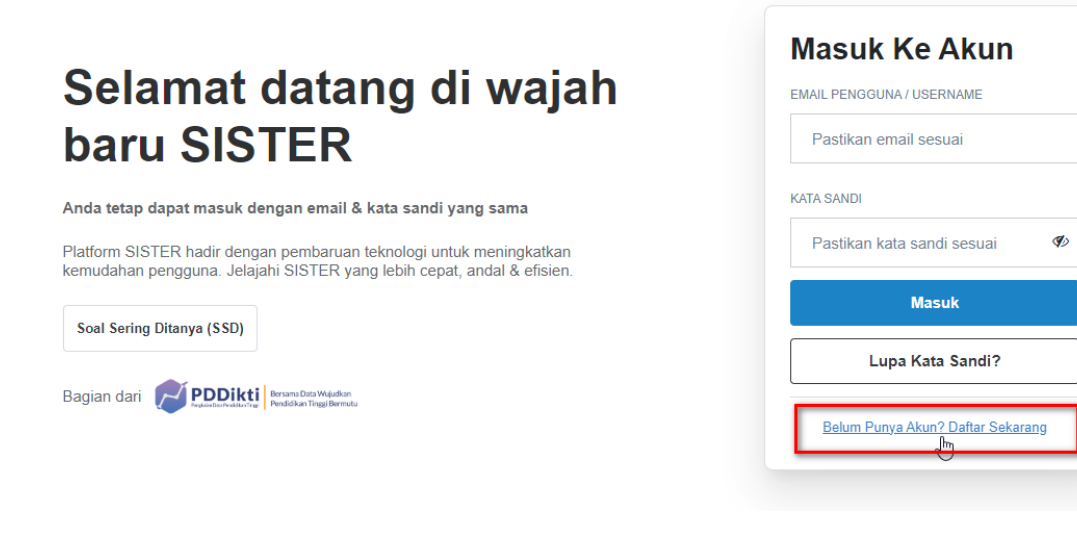

3. Silakan pilih **Dosen/Tendik** kemudian klik "**Buat Akun**" untuk lanjut ke tahapan berikutnya.

| Selamat datang di<br>baru SISTER                                                                                | Buat Akun<br>SISTER                                                               | :MAIL PENGGUNA / USERNAME<br>Pastikan email sesuai |
|----------------------------------------------------------------------------------------------------|-----------------------------------------------------------------------------------|----------------------------------------------------|
| nda tetap dapat masuk dengan email & kata sandi yang<br>latform SISTER hadir dengan pembaruan teknologi untuk n | Silakan pilih peran yang sesuai <ul> <li>Dosen/Tendik</li> <li>Lainnya</li> </ul> | (ATA SANDI<br>Pastikan kata sandi sesuai 🛛 🕫       |
| emudahan pengguna. Jelajahi SISTER yang lebih cepat, an<br>Soal Sering Ditanya (SSD)                            | Buat Akun 🕞                                                                       | Masuk                                              |
| agian dari PDDikti Brann Data Waldon                                                                            | Sudan Memiliki Akun / Masuk ke Akun                                               | Lupa Kata Sandi?                                   |

- 4. Silakan lengkapi data berikut:
  - NIDN/NITK

Silakan lengkapi NIDN/NITK Anda dengan tepat.

• Email

Masukkan email @syekhnurjati.ac.id Anda dan pastikan email tersebut aktif agar dapat menerima pesan dari sistem.

| Buat Akun SISTER                   |
|------------------------------------|
| NIDN / NITK                        |
| 2018069402                         |
| EMAIL                              |
| dv@syekhnurjati.ac.id              |
| Buat Akun Ju                       |
| Buat Akun 🔚                        |
| Sudah memiliki akun? Masuk ke akun |
|                                    |

5. Anda akan mendapatkan notifikasi seperti gambar di bawah ini.

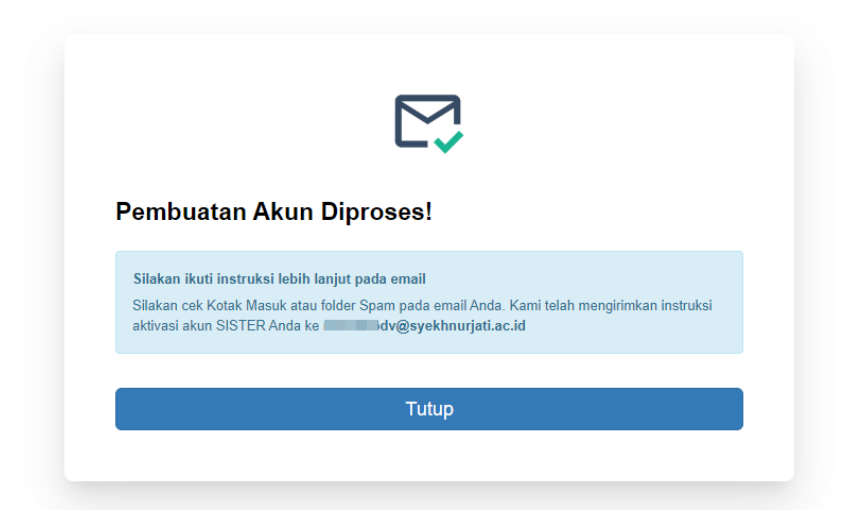

6. Silakan cek Kotak Masuk atau folder Spam pada email yang Anda daftarkan.

| Q T | elusuri dalam email                                                                                             | - Aktif ∽ (                                                                                                    | 2 🕸         |             |
|-----|----------------------------------------------------------------------------------------------------|----------------------------------------------------------------------------------------------------|-------------|-------------|
| •   | C :                                                                                                    |                                                                                                    | 1–50 dari   | i 896 < 🗲 🗲 |
|     | SISTER PDDIKTI                                                                                                  | Aktivasi Akun Sister Anda - Salam hormat, MISBAH BINASDEVI Kami telah memproses permintaan pembuatan akun Anda. Silakan klik tombol di bawah ini untuk men                                                                                                    | nyelesaikan | . 09.10     |
| 1.  | 1 March                                                                                                    | Whether the state of the second second                                                                                                    |             |             |
|     | 10 mm                                                                                                    | The effective reaction and the set of the set of the se    |             | 1.00        |
|     | the second second                                                                                               | These sectors in the sector of the sector of    |             | 1.00        |
|     | The second second                                                                                               | REVEN AND ADDRESS AND ADDRESS AND A VALUE ADDRESS ADDRESS<br>ADDRESS ADDRESS ADDRESS ADDRESS ADDRESS ADDRESS ADDRESS ADDRESS ADDRESS ADDRESS ADDRESS ADDRESS ADDRESS ADDRESS ADDRESS ADDRESS ADDRESS ADDRESS ADDRESS ADDRESS ADDRESS ADDRESS ADDRESS ADDRESS ADDRESS ADDRESS ADDRESS ADDRESS ADDRESS ADDR |             | 1.00        |
|     |                                                                                                    | Man Beleville and the second state of the second state of the seco    |             | 1.00        |
|     | 1000                                                                                                    | stand with the index devices of the index of the second state in the second state in t    |             | 1.00        |
|     | in the second second second second second second second second second second second second second second second | The second share he have a strength of the second second sec                                                                                                    |             |             |
|     | 10000                                                                                                    | A REAL PROPERTY AND A REAL PROPERTY AND A REAL    |             | 100         |
|     | 10 mm                                                                                                    | The advantage for a second second sec    |             | 1.00        |
|     |                                                                                                    | The a local sector process and the sector is the factor of the sector of the sector of    |             | 1.00        |
|     | the set of                                                                                                    | In the local sector of the sector of the sector of the sector of the sector of the sector of the                                                                                                    |             | 1.00        |
|     | Transform Report                                                                                                | Second device in the second second s<br>Second second second second second second second second second second second second second second second second second second second second second second second second second second second second second second second second second sec     |             |             |
|     | 10000                                                                                                    | Subscheduling Branch and a state                                                                                                    |             | 100         |
|     |                                                                                                    | The second second second second second second second second second second second second second second second se                                                                                                    |             | 1.00        |
|     | 10000                                                                                                    | The statement of the brook and the statement of                                                                                                    |             | 100         |
|     | the second second second second second second second second second second second second second second second s  | INVESTIGATION AND ADDRESS AND ADDRESS AND ADDRESS ADDRESS                                                                                                    |             | 1.1         |
|     | -                                                                                                    | I MARCHINE (1998), AND AN AN AN AN ANY ANY ANY ANY ANY ANY ANY                                                                                                    |             |             |
|     |                                                                                                    |                                                                                                    |             |             |

7. Pada kotak masuk email, Anda akan diminta untuk mengaktivasi akun Anda dengan klik tombol "Aktivasi Akun Saya".

| <b>Q</b> Te | lusuri dalam email                                                                                                    | 莘                                                                                         | 🕨 Aktif 👻  |
|-------------|----------------------------------------------------------------------------------------------------|-------------------------------------------------------------------------------------------|------------|
| ÷           |                                                                                                    |                                                                                           |            |
|             | Aktivasi Akun Sister Anda (Eksterna) Kotak Masuk ×                                                                               |                                                                                           |            |
|             | SISTER PDDIKTI -no-reply⊚kampusmerdeka.kemdikbud.go.id><br>kepada saya マ                                                         |                                                                                           | 09.10 (    |
|             | Salam hormat, MISBAH BINASDEVI                                                                                                   |                                                                                           |            |
|             | Kami telah memproses permintaan pembuatan akun Anda. Silakan klik tombol di bawah ini untuk men                                  | yelesaikan aktivasi akun SISTER Anda. Tombol hanya berlaku selama 24 jam setelah email ir | i dikirim. |
|             | Aktivasi Akun Saya                                                                                                    | 1                                                                                         |            |
|             | PENTING                                                                                                    |                                                                                           |            |
|             | Jika Anda tidak merasa mengirimkan permintaan di atas, mohon tidak melanjutkan proses<br>aktivasi dan silakan abaikan pesan ini. |                                                                                           |            |
|             | Terima kasih atas perhatian dan kerja samanya                                                                                    |                                                                                           |            |
|             |                                                                                                    |                                                                                           |            |
|             |                                                                                                    |                                                                                           |            |
|             | ← Balas → Teruskan                                                                                                    |                                                                                           |            |

Perlu diketahui, tombol aktivasi hanya berlaku selama 24 jam. Jika sudah lebih dari 24 jam, maka Anda perlu melakukan registrasi ulang.

8. Anda akan diarahkan kembali ke laman registrasi SISTER untuk aktivasi akun. Pada laman ini, ada data yang dapat Anda lengkapi dan data yang otomatis sudah terisi.

Data yang otomatis terisi sudah tidak bisa diubah karena tersinkronisasi dengan PDDikti. Berikut data tersebut:

- Nama Lengkap
- NIDN/NITK
- Perguruan Tinggi
- Peran
- Unit Organisasi

## Berikut data yang perlu dilengkapi:

- Email (sesuai dengan email yang Anda daftarkan)
- Kata sandi
- Ulangi kata sandi

Jika sudah, klik "Aktivasi Akun".

|                                                                                    | IER                                                                                                    |
|------------------------------------------------------------------------------------|----------------------------------------------------------------------------------------------------|
| Nama Len                                                                           | gkap                                                                                                    |
| MISBA                                                                              | H BINASDEVI                                                                                                    |
| NIDN / NIT                                                                         | ſĸ                                                                                                    |
| 201806                                                                             | 9402                                                                                                    |
| Perguruan                                                                          | Tinggi                                                                                                    |
| IAIN Sy                                                                            | /ekh Nurjati Cirebon                                                                                                    |
| Peran                                                                              |                                                                                                    |
| Dosen                                                                              |                                                                                                    |
| Unit Orgar                                                                         | isasi                                                                                                    |
| Pendid                                                                             | ikan Guru Madrasah Ibtidaiyah                                                                                                    |
| Email                                                                              |                                                                                                    |
|                                                                                    | dv@syekhnurjati.ac.id                                                                                                    |
| Kata Sand                                                                          | i                                                                                                    |
|                                                                                    | Ø                                                                                                    |
| Kata sandi h                                                                       | arus mengandung huruf besar, huruf kecil, angka<br>8 karakter.                                                                                                    |
| oan minimai                                                                        |                                                                                                    |
| konfirmasi                                                                         | Kata Sandi                                                                                                    |
| Konfirmasi                                                                         | • Ø                                                                                                    |
| Tip un<br>Konfirmasi<br>Jar<br>Jar<br>yar<br>Hin<br>yar<br>ata<br>Sin<br>jug<br>ma | tuk Kata Sandi<br>w ♥<br>tuk Kata Sandi yang Aman<br>ngan menggunakan kata sandi<br>ig sama untuk semua akun.<br>dari menggunakan informasi<br>ig mudah ditebak seperti tanggal<br>u tahun lahir Anda.<br>npan di tempat yang aman. Anda<br>a bisa mengggunakan aplikasi<br>najemen kata sandi. |

9. Jika aktivasi sudah berhasil, muncul pesan "Akun SISTER Anda telah aktif!". Silakan klik tombol "Masuk ke Akun" untuk melanjutkan *login*. Pastikan Anda mengingat email dan kata sandi Anda atau catat di tempat yang aman agar tidak mudah terlupa.

|                                              | 0                         |                     |
|----------------------------------------------|---------------------------|---------------------|
| Akun SISTER And                              | la telah aktif!           |                     |
| Mohon untuk mencatat<br>tidak mudah terlupa. | email & kata sandi di ten | npat yang aman agar |
|                                              | Masuk ke Akun             | վա                  |

10. Masukkan email @syekhnurjati.ac.id Anda beserta kata sandi yang telah Anda buat pada langkah sebelumnya, kemudian klik **"Masuk"**.

| Selamat datang di wajah<br>baru SISTER                                                                                                    | Masuk Ke Akun<br>EMAIL PENGGUNA / USERNAME<br>dv@syekhnurjati.ac.id |
|----------------------------------------------------------------------------------------------------|---------------------------------------------------------------------|
| Anda tetap dapat masuk dengan email & kata sandi yang sama<br>Platform SISTER hadir dengan pembaruan teknologi untuk meningkatkan<br>kemudahan pengguna. Jelajahi SISTER yang lebih cepat, andal & efisien. | KATA SANDI                                                          |
| Soal Sering Ditanya (SSD)                                                                                                    | Masuk 👦                                                             |
| Bagian dan Kepertenakti Reselberete                                                                                                    | Belum Punya Akun? Daftar Sekarang                                   |

11. Setelah berhasil masuk, pada menu "Peran saat ini:" silakan pilih Peran di Level Perguruan Tinggi.

|                     | Per     | Peran saat ini: Dosen Kemdikbudristek |                                                               |   | 🌣 Pengaturan 🛛 🕩 Keluar |
|---------------------|---------|---------------------------------------|---------------------------------------------------------------|---|-------------------------|
|                     |         |                                       |                                                               |   |                         |
|                     |         |                                       | Peran di Level Perguruan Tinggi                               |   |                         |
| Jenderal Pendidikan | <b></b> |                                       | Dosen Program Studi S1 Pendidikan Guru<br>Madrasah Ibtidaiyah | ŀ | Tahun Aktif :           |
|                     |         | 8                                     | Peran di Level Pusat                                          | Ŭ | 2023/2024 👻             |
|                     |         |                                       | Dosen Kemdikbudristek                                         |   | Perguruan Tinggi :<br>🔻 |
|                     |         |                                       |                                                               |   | Pilihan lainnya »       |
|                     |         |                                       |                                                               |   |                         |
|                     |         |                                       |                                                               |   | C Perbarui              |
|                     |         |                                       |                                                               |   |                         |

12. Akun SISTER Anda siap untuk dikelola oleh Anda.

| SISTER 15/8/2023 - 09.25.31                                                                                                    | IAIN Syekh Nurjati<br>Beranda | Cirebon     |                               |                    |                     | Peran saat ini: Dosen Program | Studi S1 Pendidikan Guru M 🗸     | 9 Pengaturan 🕞 Keluar |
|----------------------------------------------------------------------------------------------------|-------------------------------|-------------|-------------------------------|--------------------|---------------------|-------------------------------|----------------------------------|-----------------------|
| Selamat datang, MISBAH<br>BINA SDEVI                                                                                                    | Riwayat Perubahan Data Dosen  |             |                               |                    |                     |                               |                                  |                       |
| Dosen Program Studi S1 Pendidikan<br>Guru Madrasah Iblidaiyah                                                                                                    | Jenis PDD                     | Jenis Ajuan | Tanggal Ajuan                 | Tanggal Verifikasi | Umur A              | Ajuan (Hari)                  | Status Ajuan                     | Aksi                  |
| 🛦 Profil 🔿                                                                                                    |                               |             |                               |                    |                     |                               |                                  |                       |
| 🕿 Kualifikasi 🔿                                                                                                    |                               |             |                               |                    |                     |                               |                                  |                       |
| 🗞 Kompetensi >                                                                                                    |                               |             |                               |                    |                     |                               |                                  |                       |
| Relaks. pendidikan >                                                                                                    |                               |             |                               |                    |                     |                               |                                  |                       |
| $\Delta$ Pelaks. penelitian $\rightarrow$                                                                                                    |                               |             |                               |                    |                     |                               |                                  |                       |
| % Pelaks.pengabdian →                                                                                                    | Ringkasan Profil              |             |                               |                    | Pendidikan Terakhir |                               |                                  |                       |
| Penunjang >                                                                                                    |                               |             |                               |                    | Jenjang Pendidikan  | : S2                          |                                  |                       |
| n the the two tests tests tes |                               |             |                               |                    | Bidang Studi        | : ILMU PENDIDIKAN             |                                  |                       |
| 📾 Layanan BKD 🛛 🔿                                                                                                    |                               |             |                               |                    | Perguruan Tinggi    | : 201003 Universitas Isl      | lam Negeri Maulana Malik Ibrahim |                       |
| Layanan serdos                                                                                                    |                               |             |                               |                    | Tahun Lulus         | 1 2019                        |                                  |                       |
| 🖿 Data Dokumen                                                                                                    |                               |             |                               |                    |                     |                               |                                  |                       |
|                                                                                                    | Nama                          | : MISBA     | H BINASDEVI                   |                    |                     |                               |                                  | Lihat Detail          |
|                                                                                                    | NIDN/NITK                     | : 201806    | 9402                          |                    |                     |                               |                                  | 100 C                 |
|                                                                                                    | NIP                           | : 199406    | 182020122024                  |                    | Tunjangan           |                               |                                  |                       |
|                                                                                                    | Fakultas                      | : Pendid    | ikan Guru Madrasah Ibtidaiyah |                    |                     |                               |                                  |                       |
|                                                                                                    | Prodi                         | : Pendid    | ikan Guru Madrasah Ibtidaiyah |                    | Tidak ada data.     |                               |                                  |                       |
|                                                                                                    | Status Kepegawaian            | : PNS D     | epag                          |                    |                     |                               |                                  | ⑦ Pusat Bantuan       |